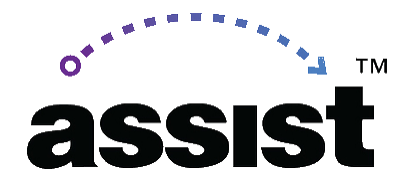

UC TCA Appeals in ASSIST

# Quick Tips

Best Practice:

- 1. Learn "Why" Denied check "Final Review Comment" for details
- 2. Edit Outline Accordingly
- 3. Return to Workflow, do appeal ← Note: this is the last step!

\_\_\_\_\_

Alternate Scenario:

*"I already clicked appeal but I still need to update the outline. What do I do now?"* 

## 1. Withdraw appeal proposal

The appeal proposal blocks users from making updates to the course outline in ASSIST. You must withdraw the appeal proposal so the outline can be unlocked for editing.

# 2. Edit Outline Accordingly

**3. Return to Workflow, - create brand new UC TCA proposal** Because the appeal proposal was withdrawn in step 1, you must now create a brand new UC TCA proposal for your course.

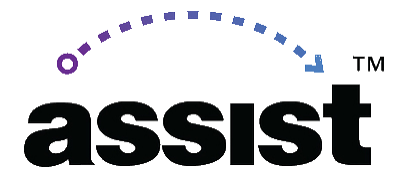

#### 4. Leave a comment for UCOP

UCOP stated it's helpful to leave a comment in the comment box indicating the appeal proposal needed to be withdrawn so that the outline could be unlocked and edited.

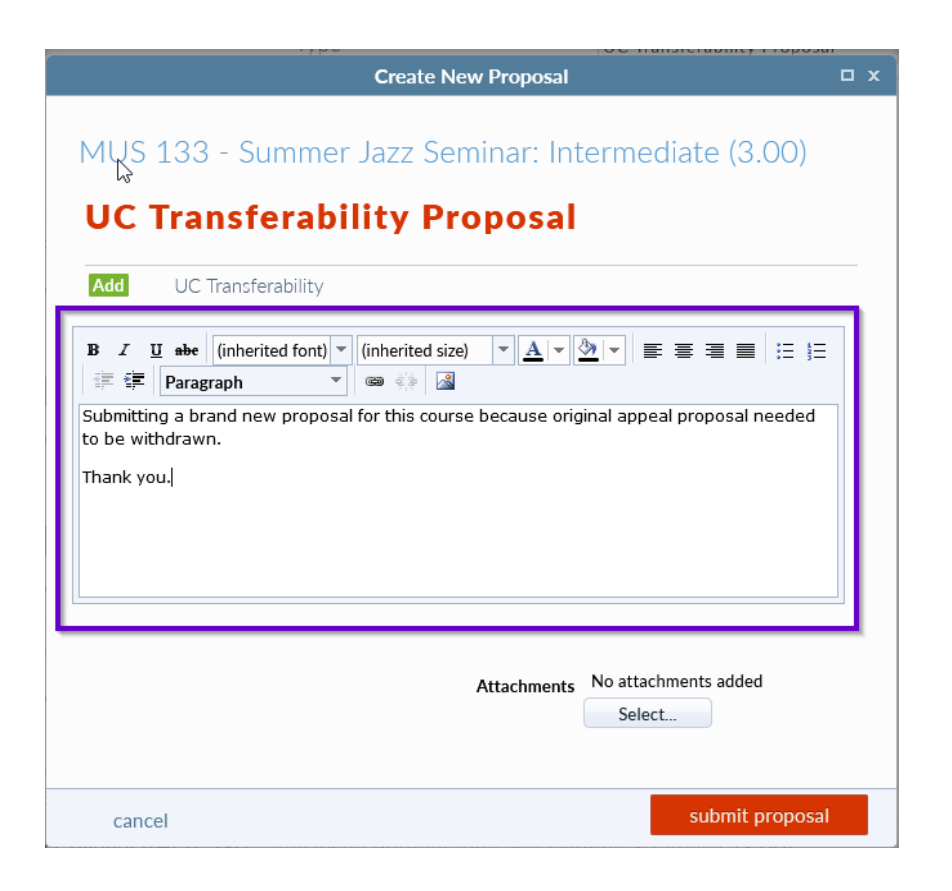

## 5. E-mail UCOP as well

UCOP also let us know that it's helpful to send them a separate e-mail indicating the appeal proposal was withdrawn and replaced with a new proposal.

UCOP team:

Jennifer Forsberg - <u>Jennifer.Forsberg@ucop.edu</u> Katherine Fitzpatrick - <u>Katherine.Fitzpatrick@ucop.edu</u> Molly Thompson - <u>Molly.Thompson@ucop.edu</u>